Link t.b.v. informatiebijeenkomst project N266-N275 Nederweert 20 januari 2022, e-mail Provincie Limburg van 19-1-2022

Van: Paulissen, Tim <tjg.paulissen@prvlimburg.nl>
Verzonden: woensdag 19 januari 2022 13:11
Onderwerp: link t.b.v. informatiebijeenkomst project N266-N275 Nederweert 20 januari 2022
Urgentie: Hoog

Beste griffiemedewerkers van de gemeente Nederweert en de Provincie Limburg,

Gaarne onderstaande bericht m.b.t. de informatiebijeenkomst N266-N275 Nederweert van donderdag 20 januari a.s. doorsturen naar de raadsleden en fractieondersteuners van de gemeente Nederweert / staten- en burgercommissieleden van de provincie Limburg waarvoor reeds dank.

NB. Graag even erop letten dat bijgevoegde bijlage (korte handleiding Webex) ook meegestuurd wordt!

Met vriendelijke groet,

Tim Paulissen Omgevingsmanager N266-N275 Nederweert

Geachte raadsleden en fractieondersteuners van de gemeente Nederweert, Geachte Staten- en burgercommissieleden van de provincie Limburg,

Recentelijk heeft u van ons een uitnodiging ontvangen voor het bijwonen van de digitale informatiebijeenkomst project N266-N275 Nederweert op donderdag 20 januari a.s. van 19:00u tot 20:30u. Door op onderstaande link te klikken kunt u de 20<sup>e</sup> vanaf 19.00u deelnemen aan voornoemde bijeenkomst.

Tevens treft u in de bijlage een korte handleiding aan die u kunt gebruiken om deel te nemen aan deze digitale (Webex) bijeenkomst. Voor vragen over Webex kunt u bij onze Helpdesk terecht. Let wel, de Helpdesk is geopend op werkdagen van 8.00u tot 17.00u. U kunt ze bereiken door dit telefoonnummer te bellen: 043-3897750.

Wij hopen u de 20e te mogen verwelkomen!

PS. Ook indien u zich niet heeft aangemeld voor deze bijeenkomst, kunt u via onderstaande link toch deelnemen.

Met vriendelijke groet,

Projectteam | N266 N275 Nederweert

Cluster | Wegaanleg E: <u>n266-n275nederweert@prvlimburg.nl</u> Postadres Postbus 5700 | 6202 MA Maastricht Bezoekadres Limburglaan 10 | 6229 GA Maastricht Kijk ook op <u>www.limburg.nl/onderwerpen/verkeer-vervoer/provinciale-wegen/n266-n275-nederweert/</u>

#### Deelnemen via de vergaderingskoppeling

https://prvlimburg.webex.com/prvlimburg/j.php?MTID=m120a61777f412d2129842daaefc6cea2

## Tik om deel te nemen vanaf een mobiel apparaat (alleen deelnemers) +31-2072-19842,,27303315258## Netherlands Toll +31-20-794-7996,,27303315258## Netherlands Toll 2

## Deelnemen via een videosysteem of -toepassing

Kies <u>27303315258@prvlimburg.webex.com</u> U kunt ook 62.109.219.4 kiezen en uw vergaderingnummer invoeren.

#### Deelnemen met Microsoft Lync of Microsoft Skype voor Bedrijven

Kies 27303315258.prvlimburg@lync.webex.com

Hulp nodig? Ga naar https://help.webex.com

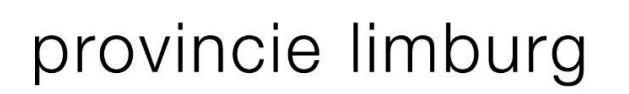

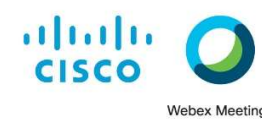

## Deelnemen aan een Webex Event of Webex Meeting (iPhone\iPad\Windows computer)

## iPhone

- 1. Installeer de 'Cisco Webex Meetings' app vanuit de Appstore (als deze nog niet op je iPhone staat)
- 2. Klik op de uitnodigingslink van het Webex Event of de Webex Meeting.
- 3. De de 'Cisco Webex Meetings' app start automatisch.
- 4. Voer je naam en e-mail adres in.
- 6. Bij vragen voor toegang tot je camera en microfoon, kies je 'OK'.
- 7. Klik op 'deelnemen'.

## iPad

- 1. Installeer de 'Cisco Webex Meetings' app vanuit de Appstore (als deze nog niet op je iPad staat)
- 2. Klik op de uitnodigingslink van het Webex Event of de Webex Meeting.
- 3. De de 'Cisco Webex Meetings' app start automatisch.
- 2. Vul je voornaam, achternaam en e-mailadres in. Het wachtwoord is ingevuld (wijzig deze niet). Indien dit wachtwoord onjuist of leeg is, vul je het wachtwoord handmatig in. Kies dan *'nu deelnemen'*
- 6. Indien nodig, voer je naam en e-mail adres nogmaals in.
- 7. Bij vragen voor toegang tot je camera of microfoon kies je 'OK'.
- 8. Kies dan voor 'deelnemen'.

## Windows computer

- 1. Klik op de uitnodigingslink van het Webex Event of de Webex Meeting.
- 2. Vul je voornaam, achternaam en e-mailadres in. Het gebeurteniswachtwoord is ingevuld. Indien dit wachtwoord onjuist of leeg is, vul je het wachtwoord handmatig in. Kies dan *'nu deelnemen'*
- 3. Webex Event: Kies onderaan voor '*Gebruik een tijdelijke toepassing*' en open het gedownloade exe-bestand Webex Meetings: Kies 'Deelnemen vanuit de browser' of installeer de Webex Meetings bureaublad-app

# provincie limburg

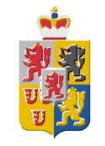

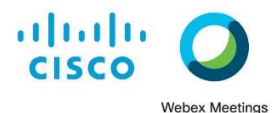

## Hand opsteken functie binnen Webex als deelnemer (iPhone\iPad\Windows computer)

## iPad en Windows computer

- 1. Klik op de 'smiley'
- 2. Klik op het handje
- 3. Als je klaar bent, moet je zelf weer je hand omlaag doen via deze zelfde methode

## iPhone

- 1. Klik op het 'bolletje met de 3 puntjes'
- 2. Klik op het handje
- 3. Als je klaar bent, moet je zelf weer je hand omlaag doen via deze zelfde methode

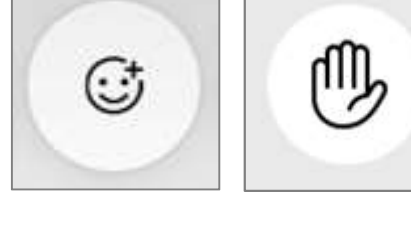

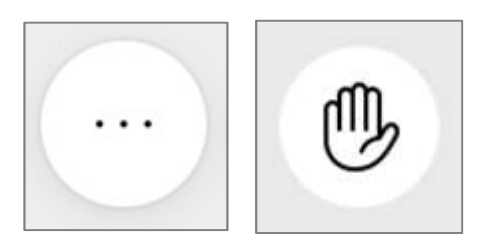

## Chat functie binnen Webex als deelnemer (iPhone\iPad\Windows computer)

### iPhone en iPad

1. Klik op het 'poppetje met drie streepjes'  $\mathcal{Q}_{\equiv}$ 

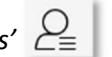

2. Klik op 'Chatten' > 'Chatten met alle panelleden' of 'Chatten met iedereen'

| Chatten met a        | alle panelleden |  |
|----------------------|-----------------|--|
| Chatten met a        | alle deelnemers |  |
| Chatten met iedereen |                 |  |
| Chatten              | Hand opsteken   |  |

### Windows computer

1. Klik op de tekstballon 'Chat'

2. Er opent rechts een 'Chat' venster waarbij je moet kiezen voor 'aan: Alle panelleden' of 'aan: ledereen' Je kunt je opmerking typen en verzenden met 'Enter'

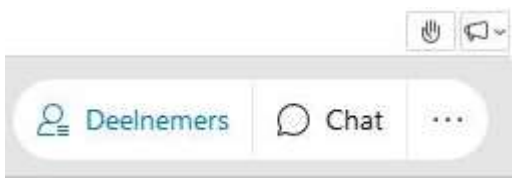

De organisatie zal tijdens de opening van het Webinar aangeven, naar wie je mag chatten

## provincie limburg

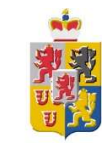

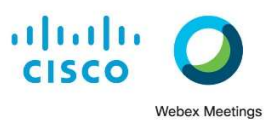

Gebruik maken van de Vraag & Antwoord functie binnen Webex als deelnemer (iPhone\iPad\Windows computer)

>

| <b>iPhone en iPad</b><br>1. Klik op <i>'bolletje</i> ) | met de 3 pu      | intjes'    |
|--------------------------------------------------------|------------------|------------|
| 2. Klik op <i>'V&amp;A'</i>                            | 2                |            |
| 3. Klik door op <i>'Vro</i>                            | v&A<br>aag bntw' | Vraag bntw |

4. Type je vraag en klik op 'Verzenden'

Standaard gaat de vraag automatisch naar 'Alle panelleden'. Dit niet aanpassen a.u.b.

## Windows computer

1. Klik naast Deelnemers op 'V&A'

2. Type je vraag en klik op 'Verzenden'

Standaard gaat de vraag automatisch naar 'Alle panelleden'. Dit niet aanpassen a.u.b.

| Vragen:                                 | Alle panelleden | $\checkmark$        |           |  |
|-----------------------------------------|-----------------|---------------------|-----------|--|
| Type hier je vraag en klik op verzenden |                 | enden               | Verzenden |  |
|                                         |                 | <i>2</i> Deelnemers | 🤊 VA      |  |

## <u>Weergave functie</u> binnen Webex als deelnemer (iPhone\iPad\Windows computer)

| iPhone<br>1. Klik op 'het bolletje met het schermpje' |                    |  |  |
|-------------------------------------------------------|--------------------|--|--|
| 2. Kies dan voor de optie 'Focus'                     | Focus              |  |  |
| <b>iPad</b><br>1. Klik op <i>'Indeling'</i>           | Indeling           |  |  |
| 2. Kies dan voor de optie 'Focus'                     | Focus              |  |  |
| Windows computer<br>1. Klik op <i>(Indeling)</i>      |                    |  |  |
| 2. Kies dan voor de optie <i>'Stack'</i>              | H Indeling H Stack |  |  |